## T.P. Analyse et diagnostic du réseau.

But : Prise en main et utilisation de wireshark.

## I. Analyse des trames émises par msn messenger et récupération des données :

Matériel : un poste client XP + wireshark + msn

- 1. Téléchargement et installation de wireshark.
- 2. Sélectionner l'interface d'écoute.
- 3. Mettez tcp port 1863 and http comme filtre de capture.

Lancer la capture et mettre : msnms contains «test/plain » comme filtre d'affichage afin de ne pas montrer que les messages textes.

## II. Mise en évidence de la différence entre une connexion sécurisée et non sécurisée :

Matériel : un poste client XP + wireshark + filezillaserver et client

- 1. Télécharger et installer filezillaserver.
- 2. Créer un compte test\_numero\_etabli et partager un répertoire.
- 3. Utiliser un logiciel ftp pour vous connecter à votre serveur et en utilisant les filtres appropriés (port...) déterminer à l'aide de wireshark le nom d'utilisateur et le mot de passe du compte.
- 4. Utiliser un logiciel sftp pour vous connecter à votre serveur et en utilisant les filtres appropriés (port...) déterminer à l'aide de wireshark le nom d'utilisateur et le mot de passe du compte.
- 5. Expliquer les différents réglages effectués et comparer les questions 3 et 4 et expliquez la différence entre sftp et ftp.

## III. Diagnostic du réseau :

Matériel : un poste client XP + un poste serveur + wireshark

- 1. Donner des commandes utilisant le protocole ICMP.
- 2. Réaliser et donner un script permettant de saturer le réseau en commandes utilisant le protocole ICMP.
- 3. A l'aide de wireshark déterminer les filtres permettant de mettre en évidence le dysfonctionnement de la machine.